# PASOS PARA CONECTARSE A LA RED WI-FI UNMSM – DOCENTES

## **Objetivo**

Orientar a los docentes en el proceso de conexión a la red inalámbrica institucional UNMSM, utilizando sus credenciales académicas.

# **Requisitos**

- Cuenta de correo institucional de docente.
- Contraseña del correo institucional activa o habilitada.
- Dispositivo a conectarse a la red Wi-Fi.

Red Telemática UNMSM 2025

## **CONEXIÓN DESDE UN CELULAR**

### ⊡Ve a: Configuración > Wi-Fi

**ZS**elecciona la red: UNMSM-DOCENTES

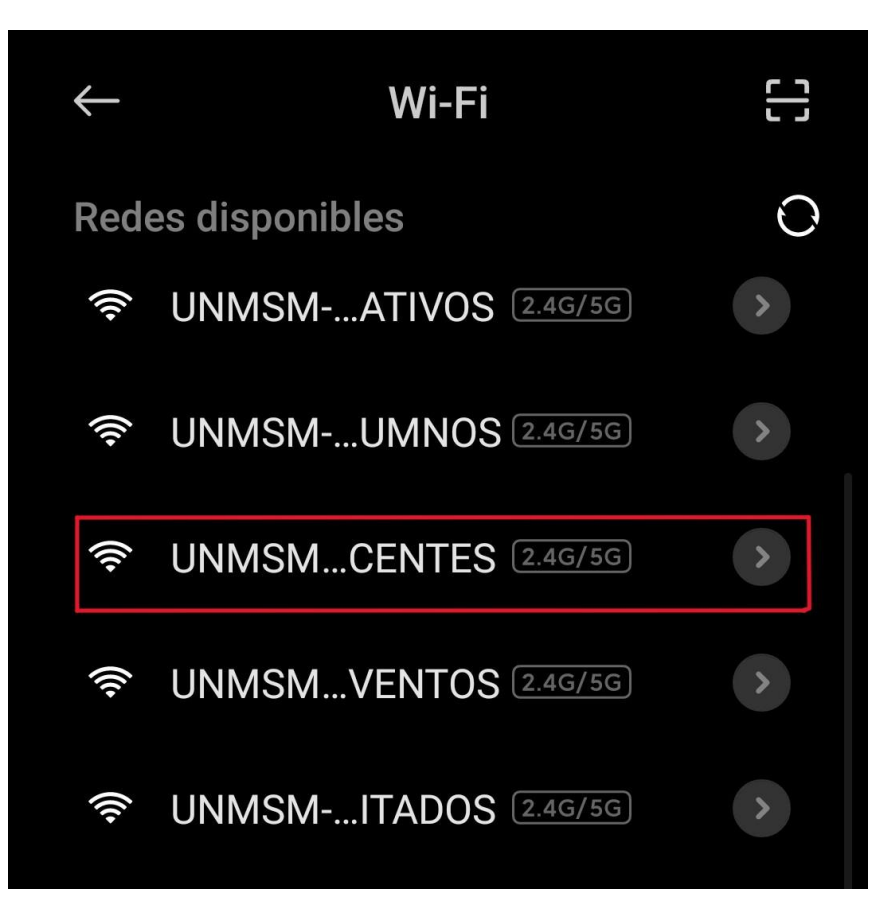

Espera a que se abra una ventana del navegador web automáticamente.

| Accede a una red Wi-Fi. 🕸<br>UNMSM-DOCENTES | ~ |
|---------------------------------------------|---|
|                                             |   |
| USERNAME                                    |   |
| PASSWORD                                    |   |
| I agree with the terms and conditions       |   |
| Login                                       |   |

• Ingresa tus credenciales:

- **Usuario:** Solo la primera parte de tu correo (sin @unmsm.edu.pe) *Ejemplo:* ilopezm
- **Contraseña:** La misma de tu correo institucional.
- Marca "I agree with the terms and conditions".
- O Clic en Login.

| Acceder a UNMSM-DOCENTES<br>https://securelogin.hpe.com | : |
|---------------------------------------------------------|---|
|                                                         |   |
|                                                         |   |
|                                                         |   |
|                                                         |   |
| ilopezm                                                 |   |
| •••••                                                   |   |
| I agree with the terms and conditions                   |   |
| Login                                                   |   |

Listo! Estás conectado a la red UNMSM-DOCENTES.

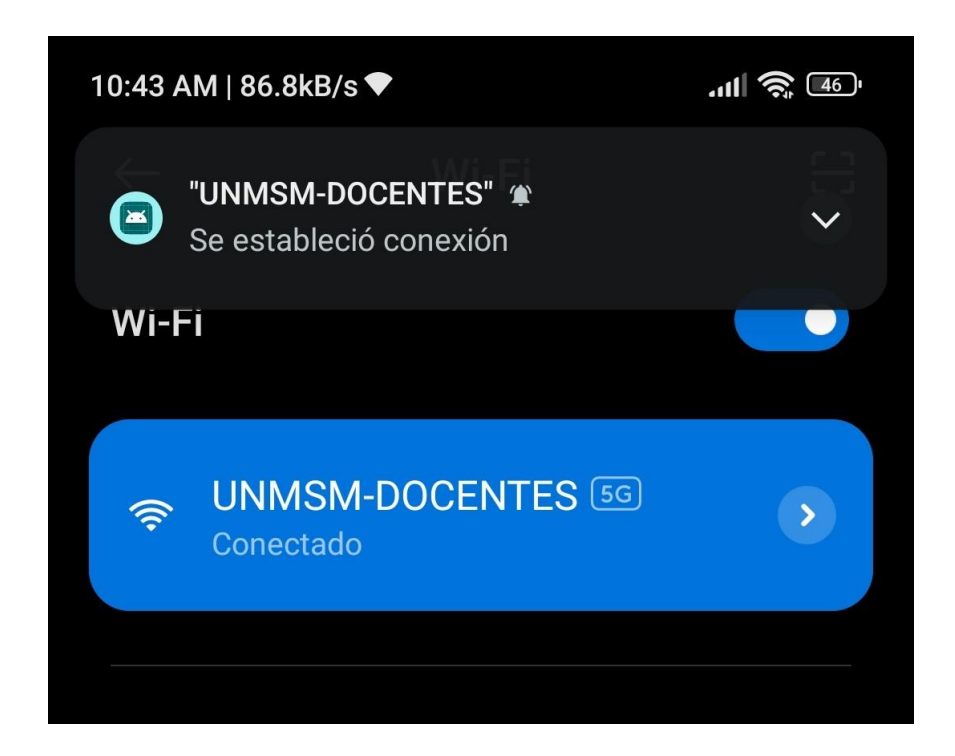

# E CONEXIÓN DESDE UNA COMPUTADORA

**C**lic en el ícono de red en la parte inferior derecha.

**23**elecciona la red: UNMSM-DOCENTES

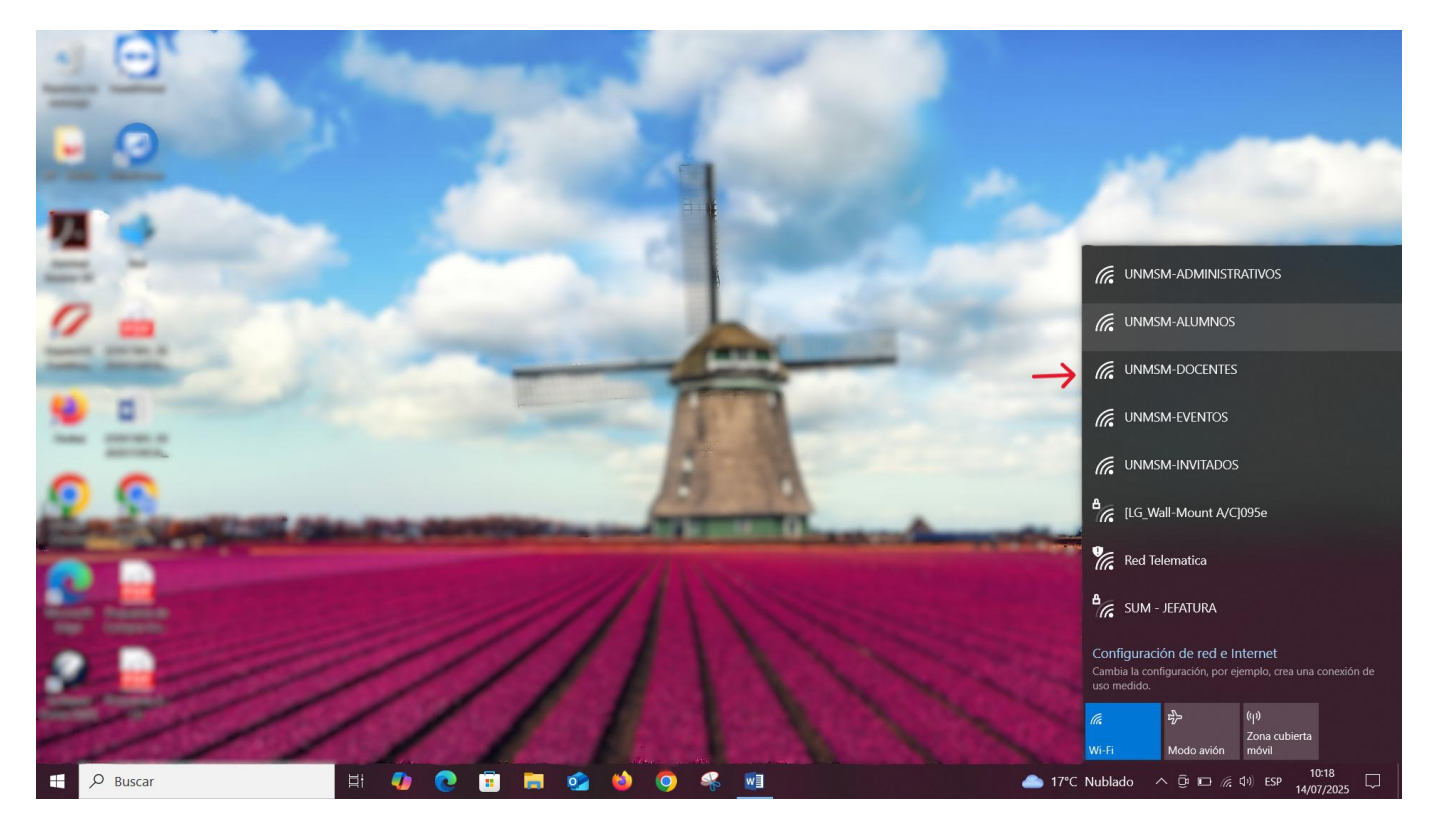

|                                                                                                    |                                |   |          |              |           |            |           | _       |           |          |         |              |              |              |            |              |         |           |                |            |           |
|----------------------------------------------------------------------------------------------------|--------------------------------|---|----------|--------------|-----------|------------|-----------|---------|-----------|----------|---------|--------------|--------------|--------------|------------|--------------|---------|-----------|----------------|------------|-----------|
| ē                                                                                                    | Captive Portal                 | × | +        |              |           |            |           |         |           |          |         |              |              |              |            |              |         | $\sim$    | -              | ٥          | ×         |
|                                                                                                    | $\leftarrow \ \rightarrow \ C$ |   | O A secu | relogin.hpe. | com/swari | n.cgi?opco | de=cp_ger | nerate∨ | ig_url=68 | 37474703 | a2f2f77 | 77772e6d7366 | 574636f6e6e6 | 563747465737 | 42e636f6d. | 2f7265646972 | 6563 කි |           | ٢              | പ്പ        | ≡         |
| Debe iniciar sesión en esta red antes de que pueda acceder a Internet. Abrir página de inicio de sesión en la red |                                |   |          |              |           |            |           |         |           |          |         |              |              |              |            |              |         |           |                |            | ×         |
| .⊗                                                                                                    |                                |   |          |              |           |            |           |         |           |          |         |              |              |              |            |              |         |           |                |            |           |
| 9                                                                                                    |                                |   |          |              |           |            |           |         |           |          |         |              |              |              |            |              |         |           |                |            |           |
| 3                                                                                                    |                                |   |          |              |           |            |           |         |           |          |         |              |              |              |            |              |         |           |                |            |           |
| ŝ                                                                                                    |                                |   |          |              |           |            |           |         |           |          | U       | SERNAME      |              |              |            |              |         |           |                |            |           |
|                                                                                                    |                                |   |          |              |           |            |           |         |           |          | P       | ASSWORD      |              |              |            |              |         |           |                |            |           |
|                                                                                                    |                                |   |          |              |           |            |           |         |           |          |         | agree wit    | h the tern   | ns and cond  | litions    |              |         |           |                |            |           |
|                                                                                                    |                                |   |          |              |           |            |           |         |           |          |         |              | Login        | (i)          |            |              |         |           |                |            |           |
|                                                                                                    |                                |   |          |              |           |            |           |         |           |          |         |              |              |              |            |              |         |           |                |            |           |
|                                                                                                    |                                |   |          |              |           |            |           |         |           |          |         |              |              |              |            |              |         |           |                |            |           |
|                                                                                                    |                                |   |          |              |           |            |           |         |           |          |         |              |              |              |            |              |         |           |                |            |           |
|                                                                                                    |                                |   |          |              |           |            |           |         |           |          |         |              |              |              |            |              |         |           |                |            |           |
|                                                                                                    |                                |   |          |              |           |            |           |         |           |          |         |              |              |              |            |              |         |           |                |            |           |
|                                                                                                    |                                |   |          |              |           |            |           |         |           |          |         |              |              |              |            |              |         |           |                |            |           |
|                                                                                                    |                                |   |          |              |           |            |           |         |           |          |         |              |              |              |            |              |         |           |                |            |           |
|                                                                                                    |                                |   |          |              |           |            |           |         |           |          |         |              |              |              |            |              |         |           |                |            |           |
| ŝ                                                                                                    |                                |   |          |              |           |            |           |         |           |          |         |              |              |              |            |              |         |           |                |            |           |
|                                                                                                    | ,∽ Buscar                      |   |          | i 🥠          | 0         | <b>i</b>   | . 📀       | 6       | 0         | s.       | w]      | 2            |              |              | 17 📥       | 'C Nublado   | ^ ĝ ⊑   | コ 🌐 🗘 ESP | 10:2<br>14/07/ | 20<br>2025 | $\square$ |

### **T**Espera que se abra una ventana del navegador web automáticamente.

Ingresa tus credenciales:

- **Usuario:** Solo la primera parte de tu correo (sin @unmsm.edu.pe) *Ejemplo:* ilopezm
- **Contraseña:** La misma de tu correo institucional.
- Marca "I agree with the terms and conditions".
- O Clic en Login.

| -   | Captive Portal                                                                                                    | × | +         |                     |          |           |            |          | _        |         |         |               |            |              |         |                 |          | $\sim$  | -         | đ          | × |
|-----|----------------------------------------------------------------------------------------------------|---|-----------|---------------------|----------|-----------|------------|----------|----------|---------|---------|---------------|------------|--------------|---------|-----------------|----------|---------|-----------|------------|---|
|     | $\leftarrow \rightarrow C$                                                                                        | ( | ) A 🗝 sec | curelogin. <b>F</b> | npe.com/ | warm.cgi? | opcode=cp_ | generate | &orig_ur | 1=68747 | 4703a2f | 2f7777772e6d7 | 36674636f6 | e6e656374746 | 573742e | 536f6d2f7265646 | 5972  සි |         | ٢         | பி         | = |
| 0 0 | Debe iniciar sesión en esta red antes de que pueda acceder a Internet. Abrir página de inicio de sesión en la red |   |           |                     |          |           |            |          |          |         |         |               |            |              |         | ×               |          |         |           |            |   |
| .⊗  |                                                                                                    |   |           |                     |          |           |            |          |          |         |         |               |            |              |         |                 |          |         |           |            |   |
| 및   |                                                                                                    |   |           |                     |          |           |            |          |          |         |         |               |            |              |         |                 |          |         |           |            |   |
| (   |                                                                                                    |   |           |                     |          |           |            |          |          |         |         |               |            |              |         |                 |          |         |           |            |   |
| ☆   |                                                                                                    |   |           |                     |          |           |            |          |          |         | il      | opezm         |            |              |         |                 |          |         |           |            |   |
|     |                                                                                                    |   |           |                     |          |           |            |          |          |         | •       | •••••         | •          |              |         | )               |          |         |           |            |   |
|     |                                                                                                    |   |           |                     |          |           |            |          |          |         |         | I agree with  | the term   | ns and cond  | itions  |                 |          |         |           |            |   |
|     |                                                                                                    |   |           |                     |          |           |            |          |          |         |         |               | Login      |              |         |                 |          |         |           |            |   |
|     |                                                                                                    |   |           |                     |          |           |            |          |          |         |         |               |            |              |         |                 |          |         |           |            |   |
|     |                                                                                                    |   |           |                     |          |           |            |          |          |         |         |               |            |              |         |                 |          |         |           |            |   |
|     |                                                                                                    |   |           |                     |          |           |            |          |          |         |         |               |            |              |         |                 |          |         |           |            |   |
|     |                                                                                                    |   |           |                     |          |           |            |          |          |         |         |               |            |              |         |                 |          |         |           |            |   |
|     |                                                                                                    |   |           |                     |          |           |            |          |          |         |         |               |            |              |         |                 |          |         |           |            |   |
|     |                                                                                                    |   |           |                     |          |           |            |          |          |         |         |               |            |              |         |                 |          |         |           |            |   |
|     |                                                                                                    |   |           |                     |          |           |            |          |          |         |         |               |            |              |         |                 |          |         |           |            |   |
|     |                                                                                                    |   |           |                     |          |           |            |          |          |         |         |               |            |              |         |                 |          |         |           |            |   |
| ŝ   |                                                                                                    |   |           |                     |          |           |            |          |          |         |         |               |            |              |         |                 |          |         |           |            |   |
|     | 𝒫 Buscar                                                                                                    |   | Ħ         | -                   | 0        |           |            | 6        | 0        | 4       | w       |               |            |              | -       | 7°C Nublado     | ∧ ĝ      | 📭 🌐 🕬 E | SP 14/07/ | 28<br>2025 | 2 |

#### Listo! Estás conectado a la red UNMSM-DOCENTES.

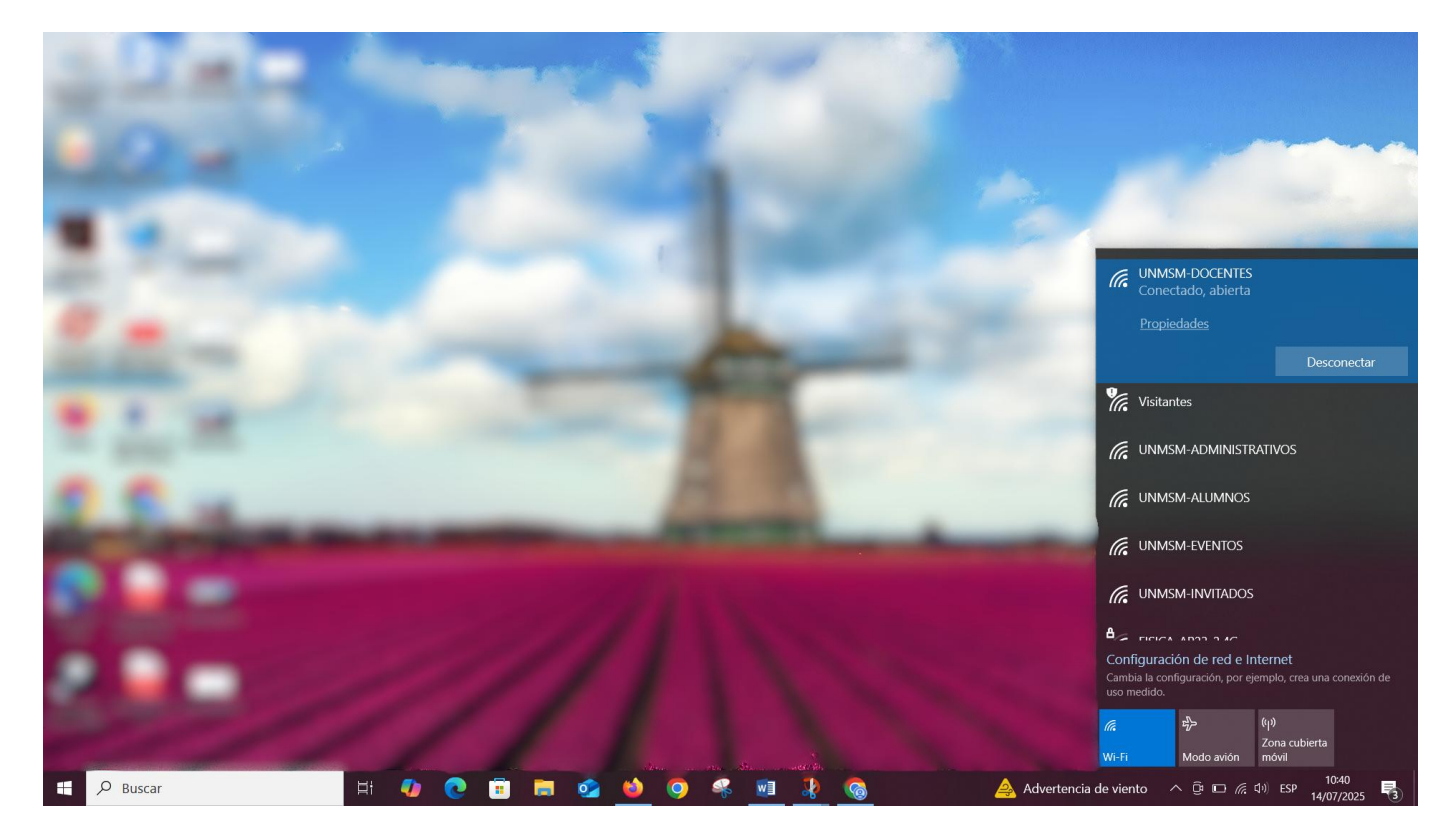